solis: Pieslēdzas Pacienta portālam <u>www.bkus.lv</u>, sadaļā "Pacienta portāls"

Vesela pasaule

Pacienta portāls

2.solis: Jāizvēlas sadaļa "leiet Pacienta portālā"

## IEIET PACIENTA PORTĀLĀ

3.solis: Lai autorizētos, jāizvēlas "Latvija.lv"

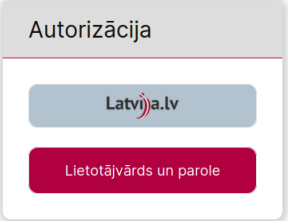

**4.solis:** Jāizvēlas autentifikācijas veids- ar kvalificētu paaugstinātas drošības elektroniskās identifikācijas līdzekli vai autentifikācija ar banku identifikācijas līdzekli

**5.solis:** Ielogojoties Pacientu portālā, parādīsies pacienti, kas ir reģistrēti BKUS sistēmā konkrētajam vecākam. Ja ir nepieciešams apskatīties dokumentus, jāizvēlas sadaļa "Dokumenti", ja vēlas apskatīties notikušās un plānotās vizītes, jāizvēlas sadaļa "Vizītes"

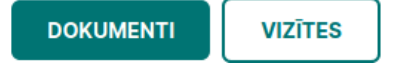

**6.solis:** Ja vecākam neparādās profilā bērns- lapas labajā stūrī sadaļā "Noderīga informācija", jāizvēlas sadaļa "Ja neparādās pacienta dati, spiediet šeit"

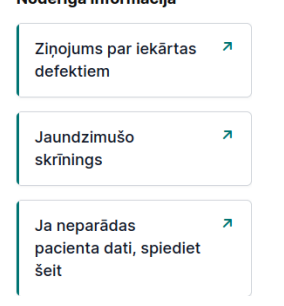

7.solis: Ja nepieciešams saglabāt un izprintēt dokumentus, slēdzienus Accientam, kura dokumentus nepieciešams skatīt, jāizvēlas sadaļa "Dokumenti" (Dokumenta veids" (Nosūtījumi, izziņas; ārsta-konsultanta slēdzieni u.c.) un jāspiež "Atvērt" Jāizvēlas dokumenta veids un jāspiež "Skatīt"

Aizvērt

Lapas apaksējā stūrī, jānospiež poga "Lejupielādēt" Dokuments jāsaglabā Jūsu ierīcē no kuras arī varēs izprintēt!